# **Instructions for Soft Encumbrance Requisition:**

## A. Create the Soft Encumbrance

#### Prepare a requisition as normal, entering a minimum of information.

Go to myfs.unt.edu > eProcurement > Requisition

#### **Requisition Settings screen:**

- Enter Requisition Name
- Enter Chartstring
- Supplier (optional can be left blank)
- Click OK

#### **Create Requisition screen:**

- Click New Requisition link
- Complete New Requisition required information:
  - Goods/Services Description
    - Use description that tells YOU the purpose of the soft encumbrance
  - o Quantity
  - Unit of Measure
  - o Amount
  - Category Code
    - Be sure to use a Category Code that posts to the D-Level where you want soft encumbrance to appear
    - Requisition Category Codes file available on Budget Office website
  - Click Add to Cart
  - $\circ \quad \text{Click Checkout} \\$

#### **Checkout Page**

- Enter any comments you want to help YOU identify the purpose of the soft encumbrance
  - $\circ$   $\;$  You can attach files as you would for a regular requisition
- Click "Save Before Submit"
- Click "Check Budget"
- You must receive a "Valid" budget check for the balance to be pre-encumbered

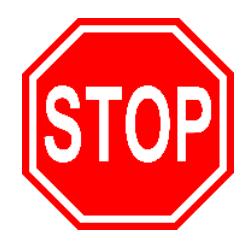

#### Do NOT submit the Req!!

Leave it in Open Status with Valid Budget Check (See below)

#### From the Manage Requisitions Screen, you will see:

Go to myfs.unt.edu > eProcurement > Manage Requisitions

| Re       | quisitions (                           | D                                                      |                              |                                    |                                     |                      |                    |               |    |
|----------|----------------------------------------|--------------------------------------------------------|------------------------------|------------------------------------|-------------------------------------|----------------------|--------------------|---------------|----|
| To<br>To | view the lifespar<br>edit or perform a | n and line items for a req<br>another action on a requ | uisition, cliclisition, make | k the Expand tr<br>a selection fro | iangle icon.<br>m the Action dropdo | own list and click G | 0.                 |               |    |
|          | Req ID                                 | Requisition Name                                       | BU                           | Date                               | Request State                       | Budget               | Total              |               |    |
| ▶        | 0000221203                             | Test Instr Supplies                                    | NT752                        | 09/17/2018                         | Open                                | Error                | 200.00 USD         | [Select Act - | Go |
| ▶        | 0000221202                             | Test-travel                                            | NT752                        | 09/17/2018                         | Open                                | Valid                | 500.00 USD         | [Select Act 👻 | Go |
|          |                                        |                                                        |                              | /                                  |                                     |                      |                    |               |    |
| Cre      | ate New Requis                         | ition Review Change                                    | e Request                    | Review Char                        | nge Tracking Ma                     | anage Receipts       | Requisition Report |               |    |

- This creates a pre-encumbrance on your chartstring. This pre-encumbrance is your "soft encumbrance."
- In a few months when the real charges are posted, you will need to Cancel the requisition to remove the pre-encumbrance.

### **B. To Cancel the Soft Encumbrance Requisition**

- From Manage Requisition screen, locate the Open Req.
- Change "Select Action" drop down menu to "Cancel" and click Go.
  - A Requisition Details page appears.
  - Click the Cancel Requisition button.
- This returns you to the Manage Requisitions page. Note the following changes:
  - Request State: Canceled
  - Budget: Not Chk'd
  - Total: 0.00 USD

| To<br>To | view the lifespar<br>edit or perform a | n and line items for a req<br>another action on a requ | uisition, clicl<br>isition, make | k the Expand tr<br>a selection fro | iangle icon.<br>m the Action drop | down list and click G | i0.    |     |                    |    |
|----------|----------------------------------------|--------------------------------------------------------|----------------------------------|------------------------------------|-----------------------------------|-----------------------|--------|-----|--------------------|----|
|          | Req ID                                 | Requisition Name                                       | BU                               | Date                               | Request State                     | Budget                | Total  |     |                    |    |
| Þ        | 0000221207                             | Test-ofc supplies                                      | NT752                            | 09/18/2018                         | Canceled                          | Valid                 | 0.00   | USD | [Select Act ~      | Go |
| Þ        | 0000221206                             | Test-advertising                                       | NT752                            | 09/18/2018                         | Canceled                          | Not Chk'd             | 0.00   | USD | [Select Act ~      | Go |
| Þ        | 0000221205                             | Test-Catering                                          | NT752                            | 09/18/2018                         | Canceled                          | Valid                 | 0.00   | USD | [Select Act ~      | Go |
| Þ        | 0000221204                             | Test-copies                                            | NT752                            | 09/18/2018                         | Open                              | Valid                 | 100.00 | USD | [Select Act $\vee$ | Go |
| Þ        | 0000221203                             | Test Instr Supplies                                    | NT752                            | 09/17/2018                         | Canceled                          | Valid                 | 0.00   | USD | [Select Act ~      | Go |
| Þ        | 0000221202                             | Test-travel                                            | NT752                            | 09/17/2018                         | Open                              | Valid                 | 500.00 | USD | [Select Act ~      | Go |

# FUNDS ARE STILL PRE-ENCUMBERED. YOU MUST COMPLETE NEXT STEP TO REMOVE THE SOFT ENCUMBRANCE!

• Change "Select Action" drop down menu to "Budget Check" and click Go. Note this change:

- o Budget: Valid
- A Valid Budget of Zero means that your soft encumbrance (the pre-encumbrance) has been removed from your chartstring.

| To<br>To | view the lifespare | n and line items for a req<br>another action on a requ | uisition, clicl | the Expand tr | iangle icon.<br>m the Action dror | odown list and click G | 0.         |                 |    |
|----------|--------------------|--------------------------------------------------------|-----------------|---------------|-----------------------------------|------------------------|------------|-----------------|----|
|          | Req ID             | Requisition Name                                       | BU              | Date          | Request State                     | Budget                 | Total      |                 |    |
| Þ        | 0000221207         | Test-ofc supplies                                      | NT752           | 09/18/2018    | Canceled                          | Valid                  | 0.00 USE   | ) [Select Act ~ | Go |
| Þ        | 0000221206         | Test-advertising                                       | NT752           | 09/18/2018    | Canceled                          | Valid                  | 0.00 USE   | Select Act V    | Go |
| Þ        | 0000221205         | Test-Catering                                          | NT752           | 09/18/2018    | Canceled                          | Valid                  | 0.00 USE   | [Select Act >   | Go |
| Þ        | 0000221204         | Test-copies                                            | NT752           | 09/18/2018    | Open                              | Valid                  | 100.00 USE | Select Act V    | Go |
| Þ        | 0000221203         | Test Instr Supplies                                    | NT752           | 09/17/2018    | Canceled                          | Valid                  | 0.00 USE   | [Select Act ~   | Go |
| Þ        | 0000221202         | Test-travel                                            | NT752           | 09/17/2018    | Open                              | Valid                  | 500.00 USE | [Select Act ~   | Go |

# C. Review Soft Encumbrance Report to monitor soft encumbrances.

- Departments will be able to run reports as needed
- System will push reports on a monthly basis to req preparers.